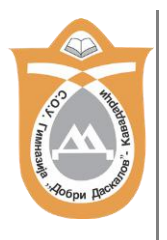

\*Вежбата е изработена од Кристина Димовска II-5 клас под менторство на проф. по информатика м-р Зоран Милевски

За изработка на оваа вежба задолжително користете ваша сопствена слика (слика од вас)! Примерот е само илустрација за тоа како треба истата да се изработи.

По завршувањето на изработката оваа вежба потребно е да се испрати на системот Моодле во делот: Испраќање на анимација бр. 2

Кога ќе изработуваме автобиографски веб сајт во последната тема за HTML ќе ја искористите вашата слика како банер, а тогаш ќе можете и да си ја преземете во делот Испраќање на анимација бр. 2

Најпрво ја отвораме сликата во менито Датотека-> Отвори:

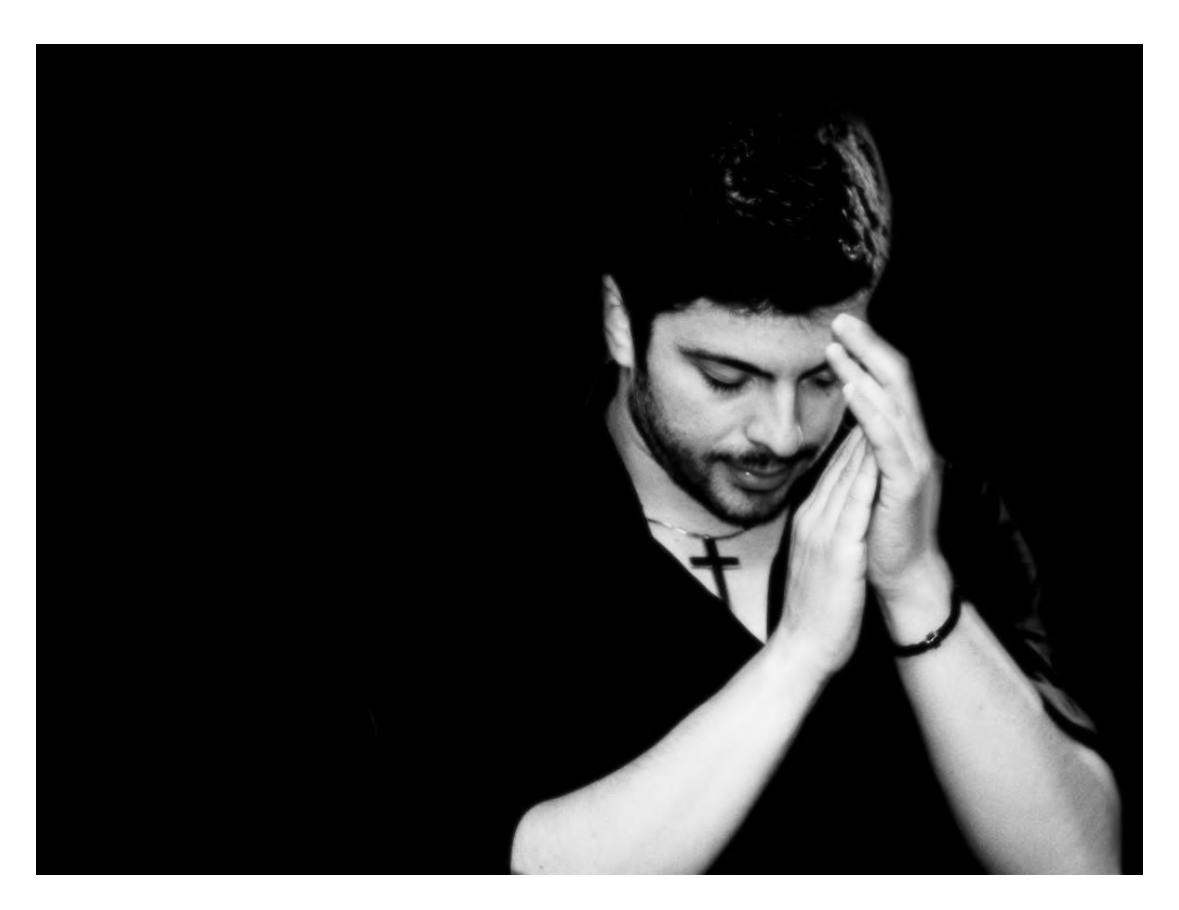

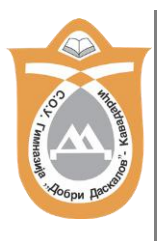

Потоа ја селектираме алатката за пишување текст, избираме македонска поддршка за пишување и посакуваната големина на буквите и го селектираме едиторот за текст:

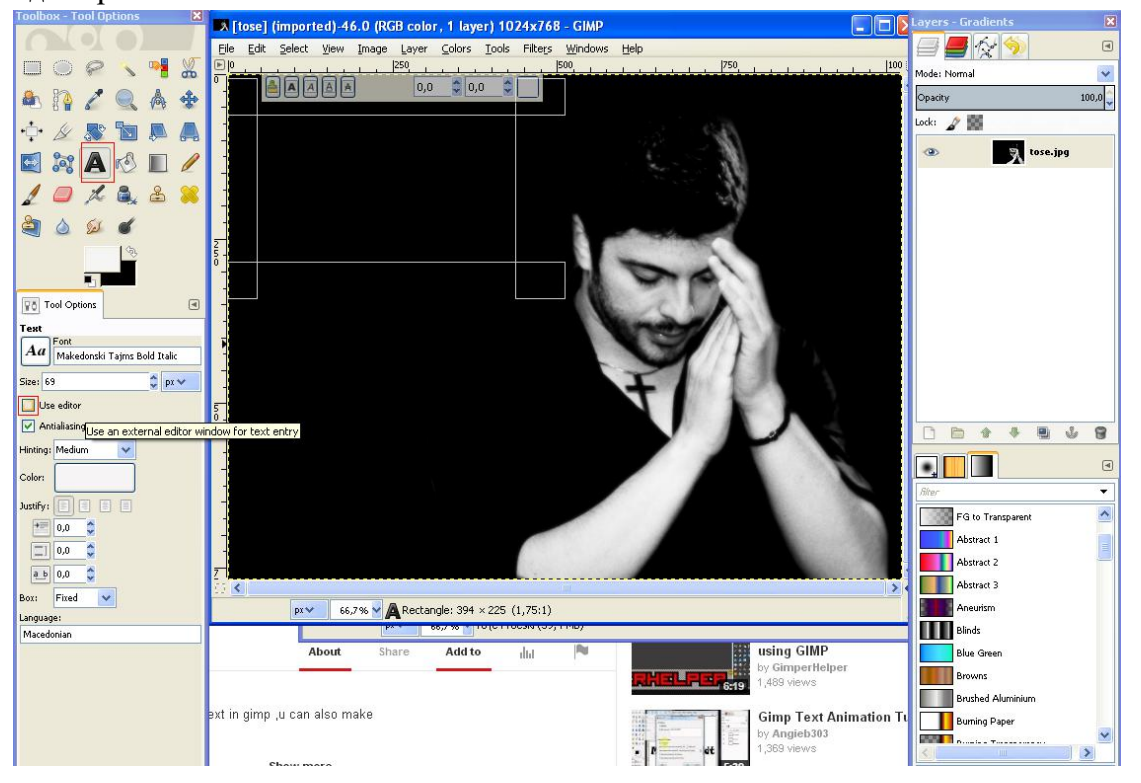

Со селектирање на Едиторот за текст се појавува нов прозор во кој го пишуваме текстот (во нашиот случај твоето име презиме, а може и клас)

| A GIMP Text Editor              |       |
|---------------------------------|-------|
| Dpen Clear                      |       |
| Makedonski Tajms Bold Italic 69 | ¢ px♥ |
| A A A 0,0 0,0 To{e Proeski      | •     |
| Use selected font               | e     |

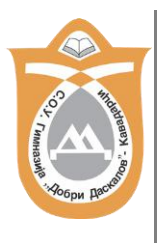

Потоа креираме нов слој во менито Слоеви-> Нов слој:

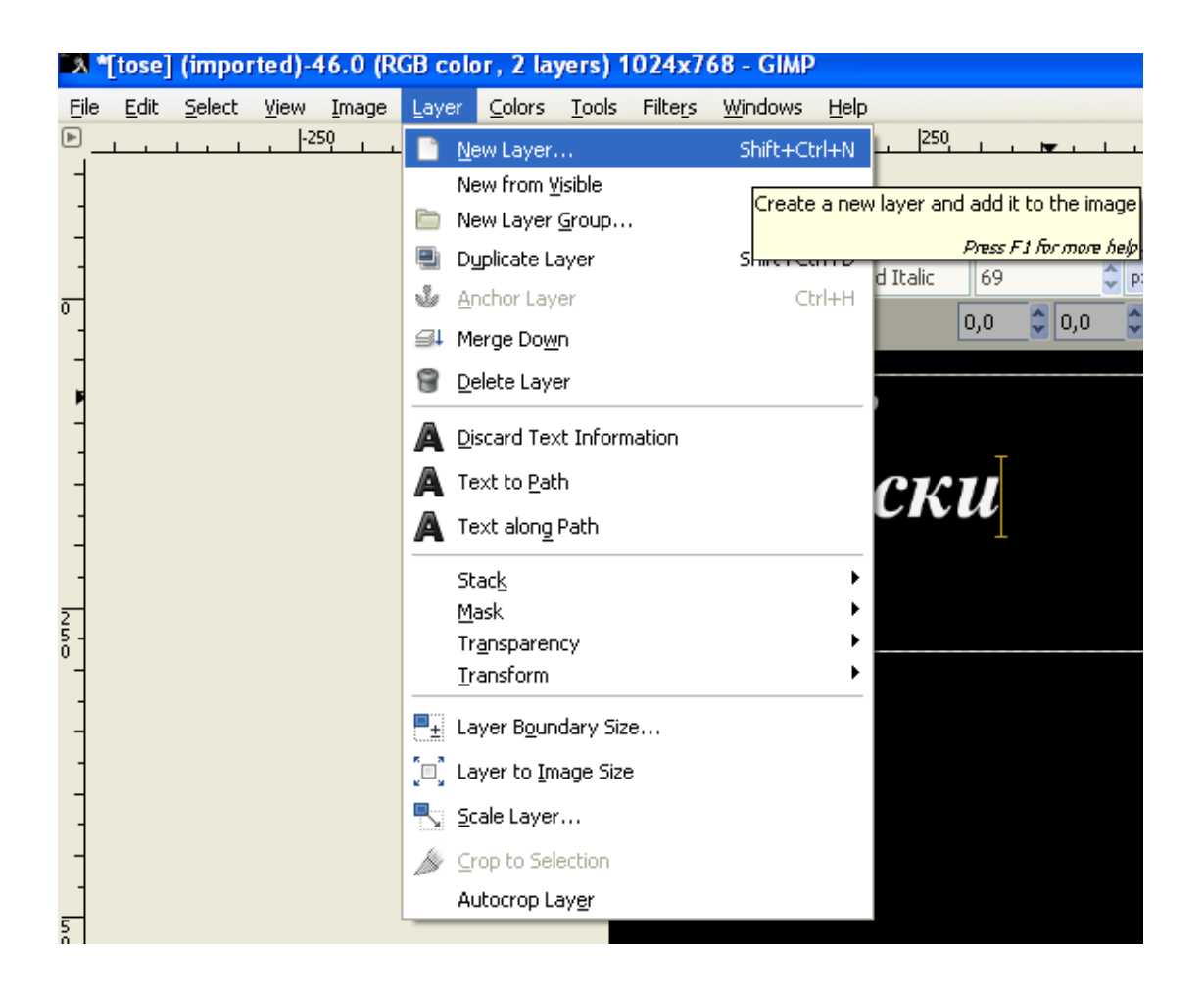

3

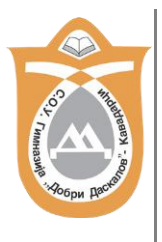

Следно: ги спојуваме слоевите и еве како изгледа тоа

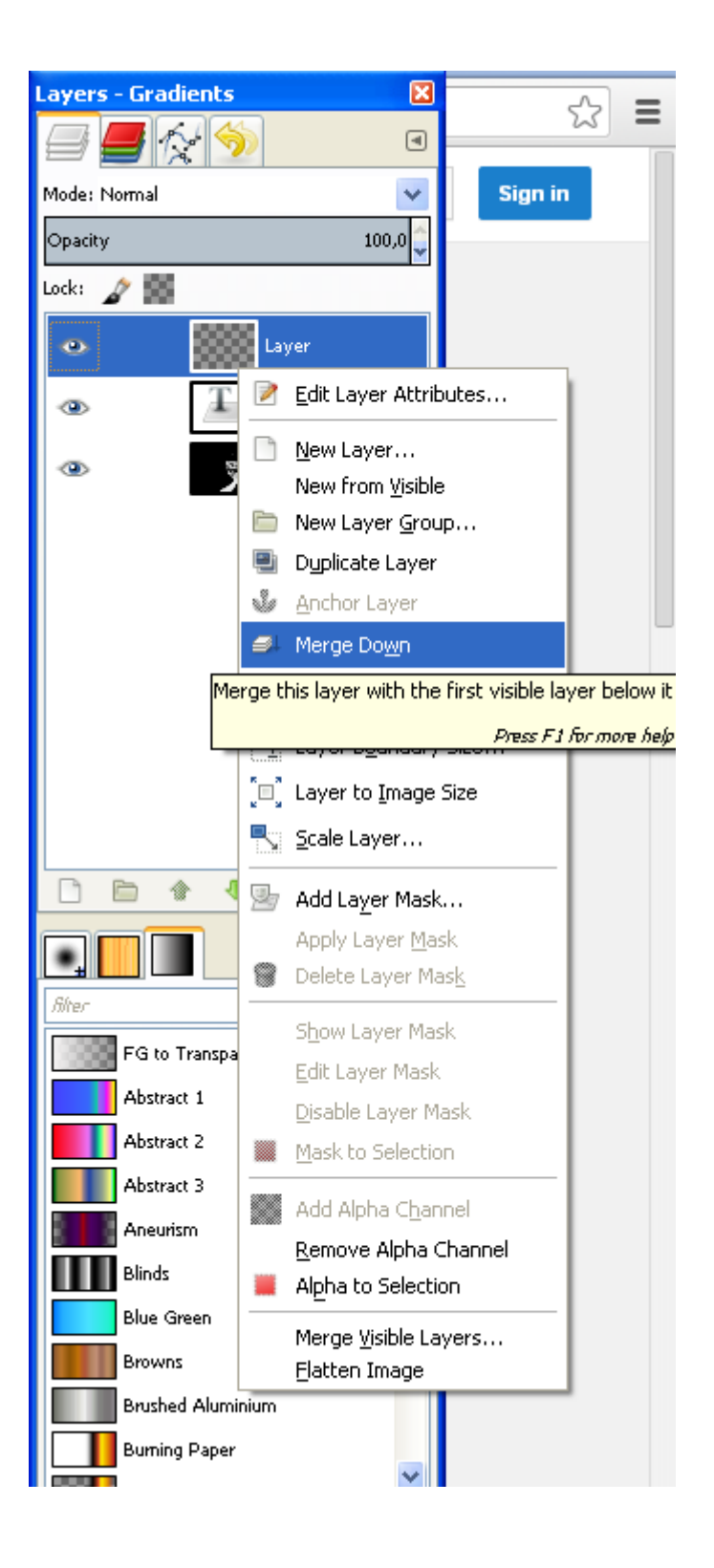

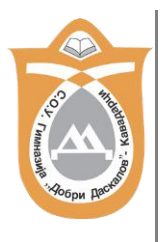

Потоа го дуплицираме слојот:

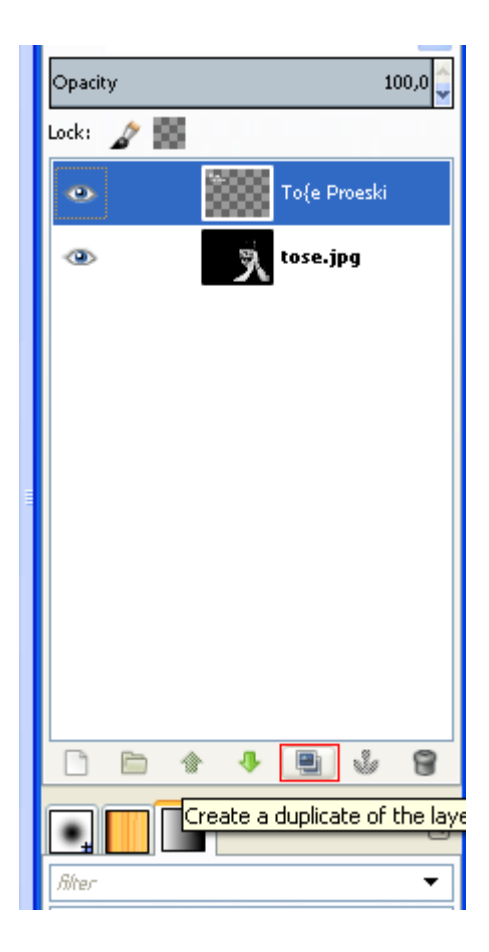

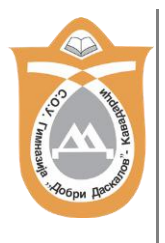

## Следно:

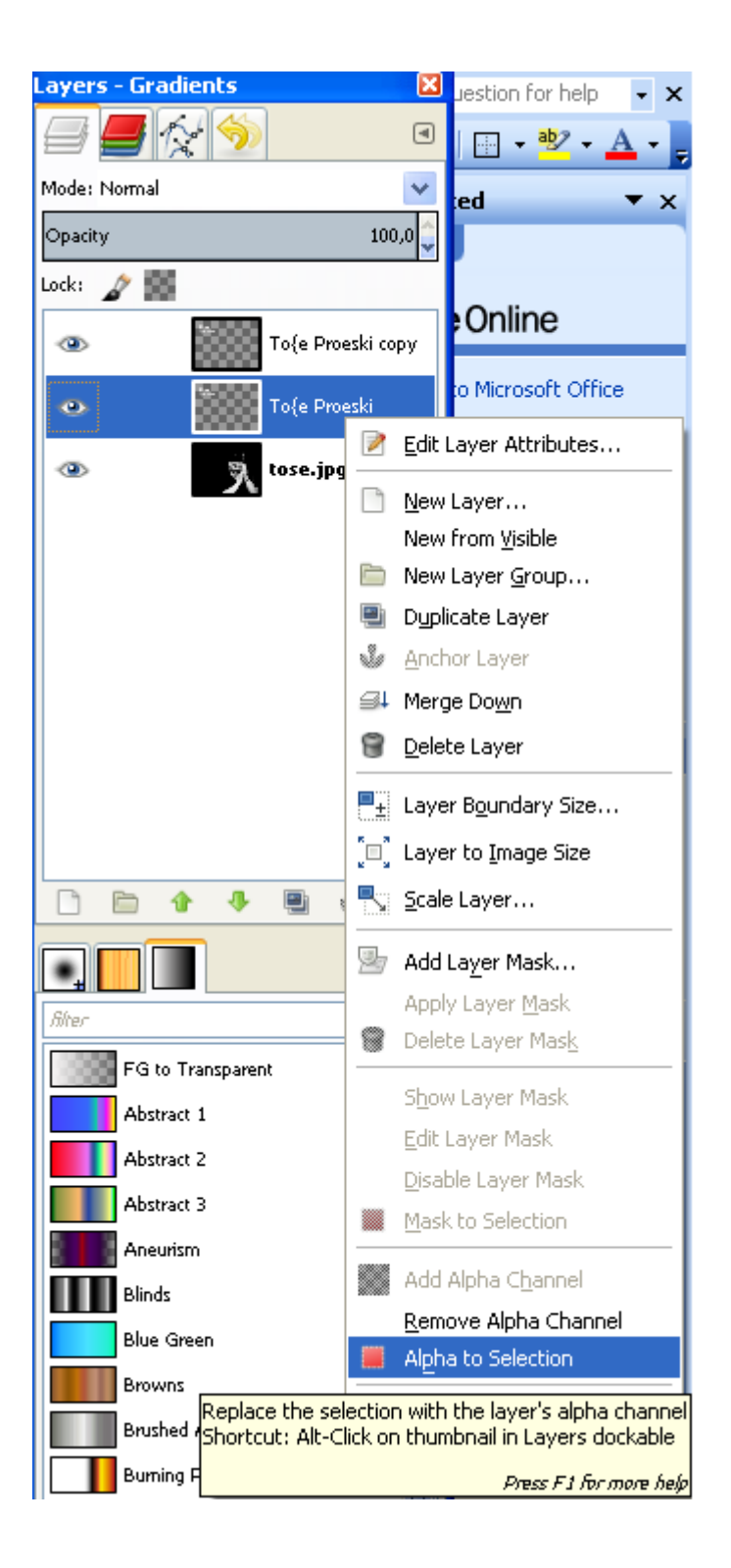

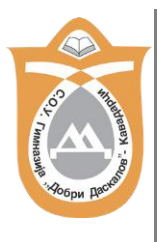

Потоа од менито Селектирај избираме Расте:

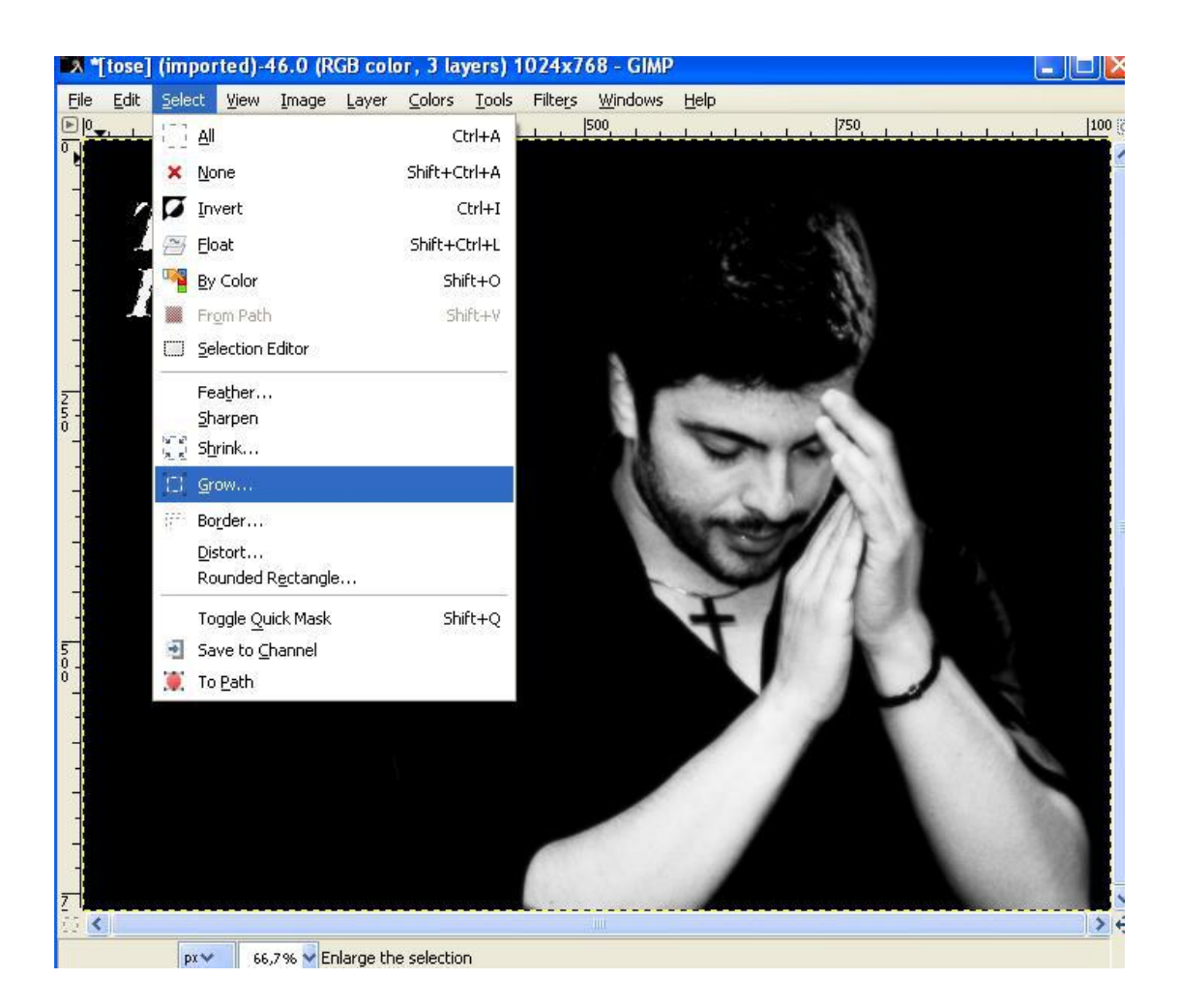

Ќе се отвори нов прозор кој изгледа вака:

| 😅 Grow Sel | ection     |         |        | × |
|------------|------------|---------|--------|---|
|            | Grow selec | tion by |        |   |
|            | 2          | 🗘 p>    | ~      |   |
|            |            |         |        |   |
|            |            |         |        | _ |
| Help       |            |         | ⊆ancel |   |

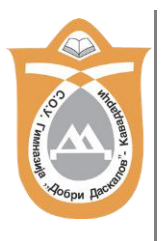

Текстот на сликата треба да изгледа вака:

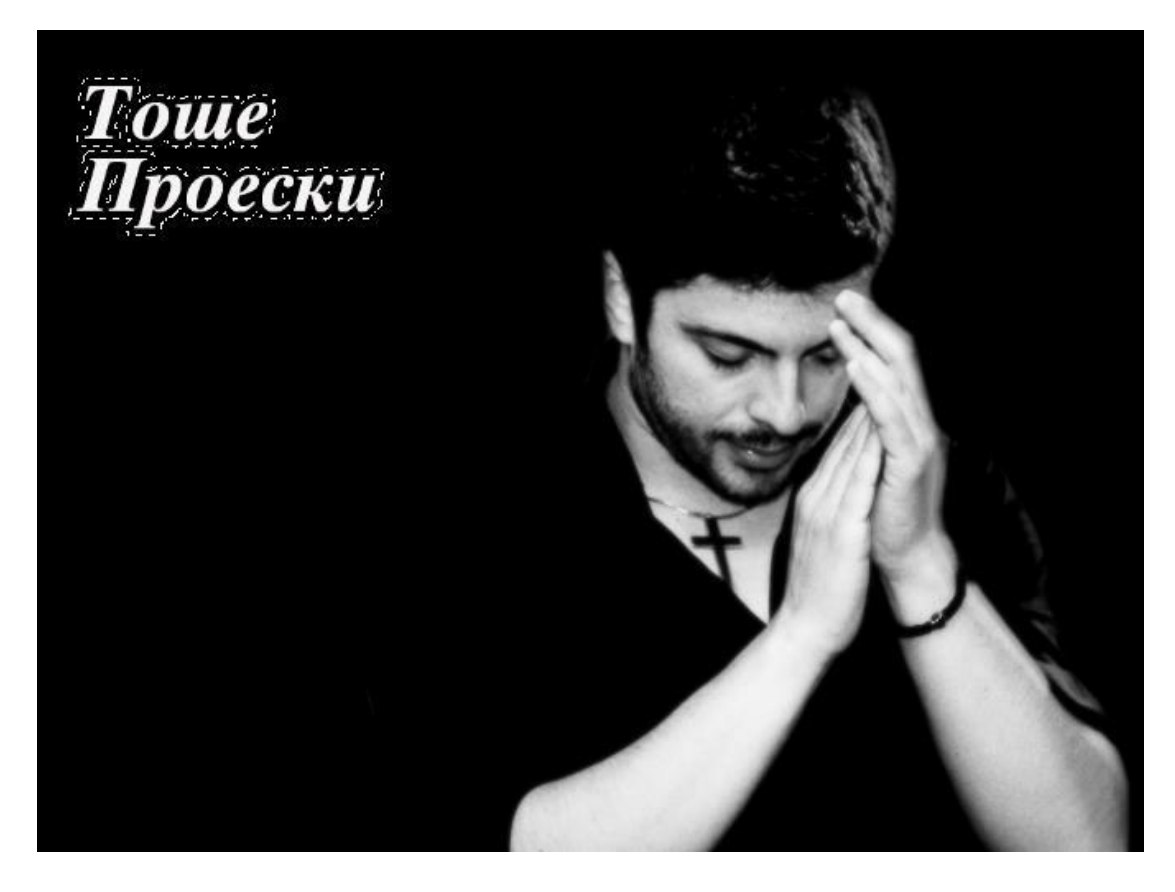

Потоа од палетата за алатки ја избираме оваа алатка (градиент Ђ боење со

прелив)

Ја избираме белата боја за позадина и преднината.

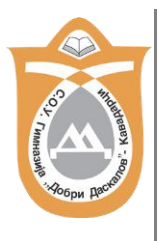

Со формата на линиар повлекуваме права линија:

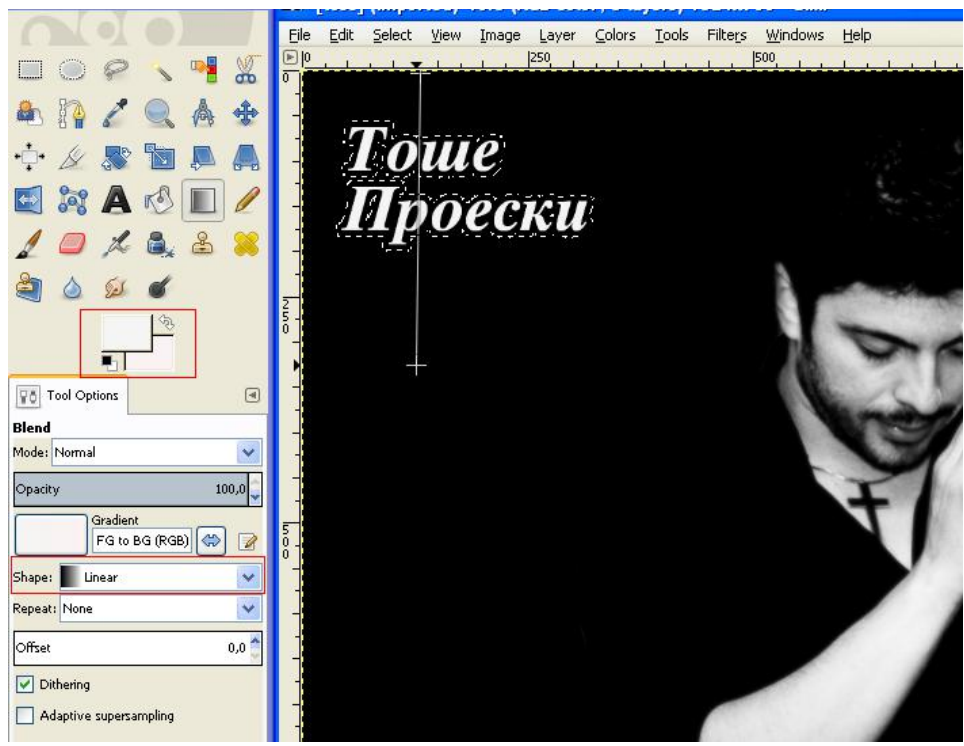

Потоа од менито Филтри избираме Блур-->Гауссиан Блур и ги избираме димензиите:

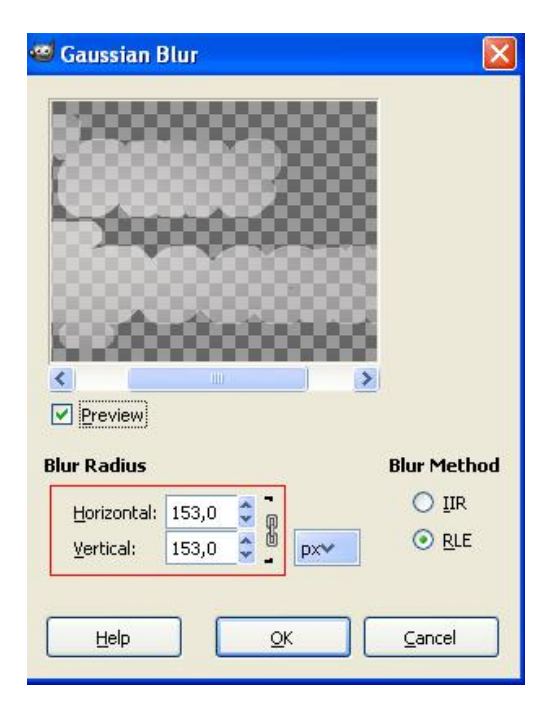

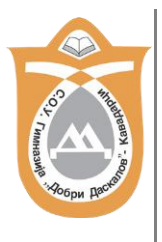

Потоа од менито Филтри-->Светлина и сенка избираме одредена сенка:

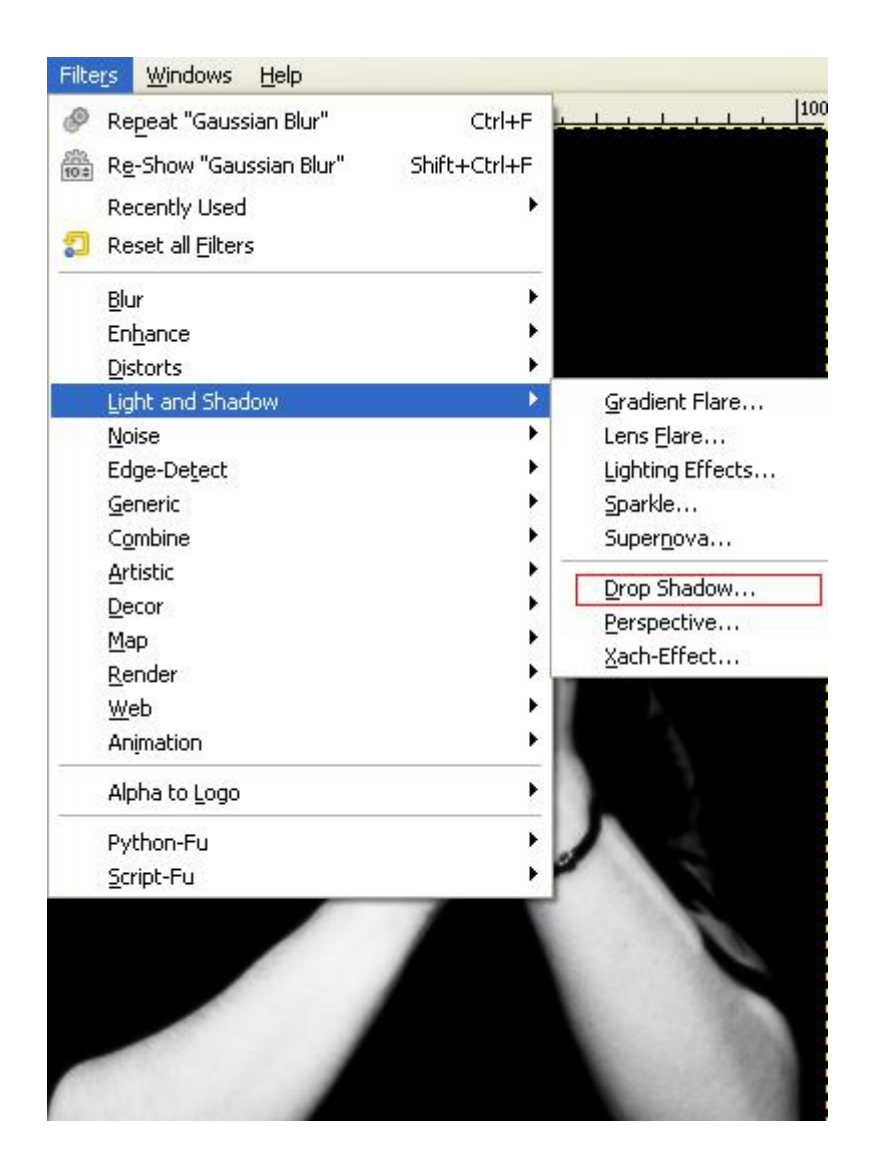

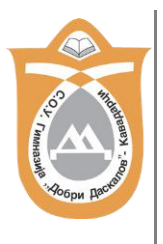

## Се спојуваат двата слоја:

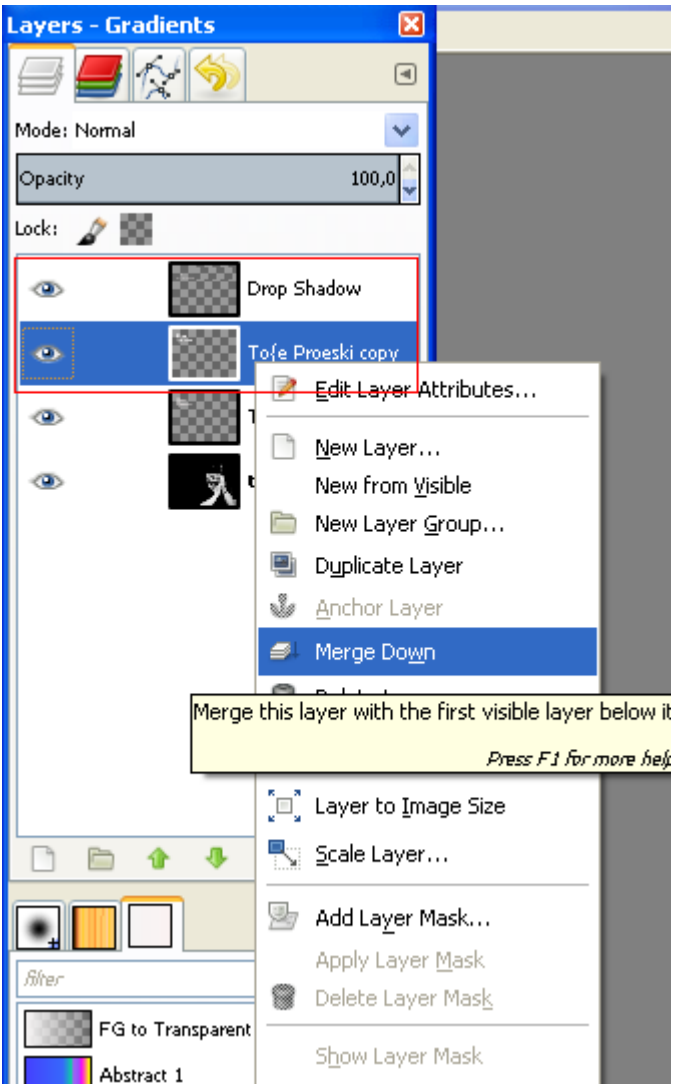

И се отселектира текстот од менито Селектирај-->Ништо. Од менито Филтри-->Анимации избираме:

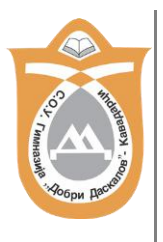

| Filte              | <u>rs W</u> indows <u>H</u> elp |              |                  |                           |           | Lay  |
|--------------------|---------------------------------|--------------|------------------|---------------------------|-----------|------|
| Ð                  | Repeat "Drop Shadow"            | Ctrl+F       | L                |                           | 100 []    |      |
| <u>유유</u><br>10:\$ | R <u>e</u> -Show "Drop Shadow"  | Shift+Ctrl+F |                  |                           | 1         | Moc  |
|                    | Recently Used                   | +            |                  |                           |           |      |
| 1                  | Reset all <u>F</u> ilters       |              |                  |                           |           | Op.  |
|                    | Blur                            | •            |                  |                           |           | Lock |
|                    | En <u>h</u> ance                | •            |                  |                           |           | -    |
|                    | <u>D</u> istorts                | +            |                  |                           |           |      |
|                    | Light and Shadow                | •            |                  |                           |           | 1    |
|                    | Noise                           | •            |                  |                           |           |      |
|                    | Edge-De <u>t</u> ect            | •            |                  |                           |           |      |
|                    | <u>G</u> eneric                 | •            |                  |                           |           |      |
|                    | Combine                         | •            |                  |                           |           |      |
|                    | <u>A</u> rtistic                | •            |                  |                           |           |      |
|                    | <u>D</u> ecor                   | •            |                  |                           |           |      |
|                    | <u>М</u> ар                     | •            | ٥.               |                           |           |      |
|                    | <u>R</u> ender                  | •            |                  |                           |           |      |
|                    | <u>W</u> eb                     | •            |                  | h                         |           | Ц    |
|                    | Animation                       | •            |                  | <u>B</u> lend             |           |      |
|                    | Alpha to Logo                   | +            |                  | Burn-In                   |           |      |
|                    |                                 |              |                  | Rippling                  | Create in | term |
|                    | Python-Fu                       | •            |                  | Spinning Globe            | animated  | 'bur |
|                    | <u>S</u> cript-Fu               | ,            |                  | <u>W</u> aves             |           |      |
|                    |                                 |              |                  | Optimize (Differe         | nce)      | _    |
|                    |                                 |              |                  | Optimize (for <u>G</u> IF | )         |      |
|                    |                                 |              | $\triangleright$ | Playback                  |           |      |
|                    |                                 |              |                  | – .<br>Unoptimize         |           |      |
|                    |                                 |              |                  |                           |           |      |

Ни се појавува нов прозорец со слика и треба да се избришат слоевите кои што имаат бела позадина:

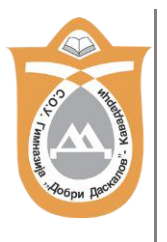

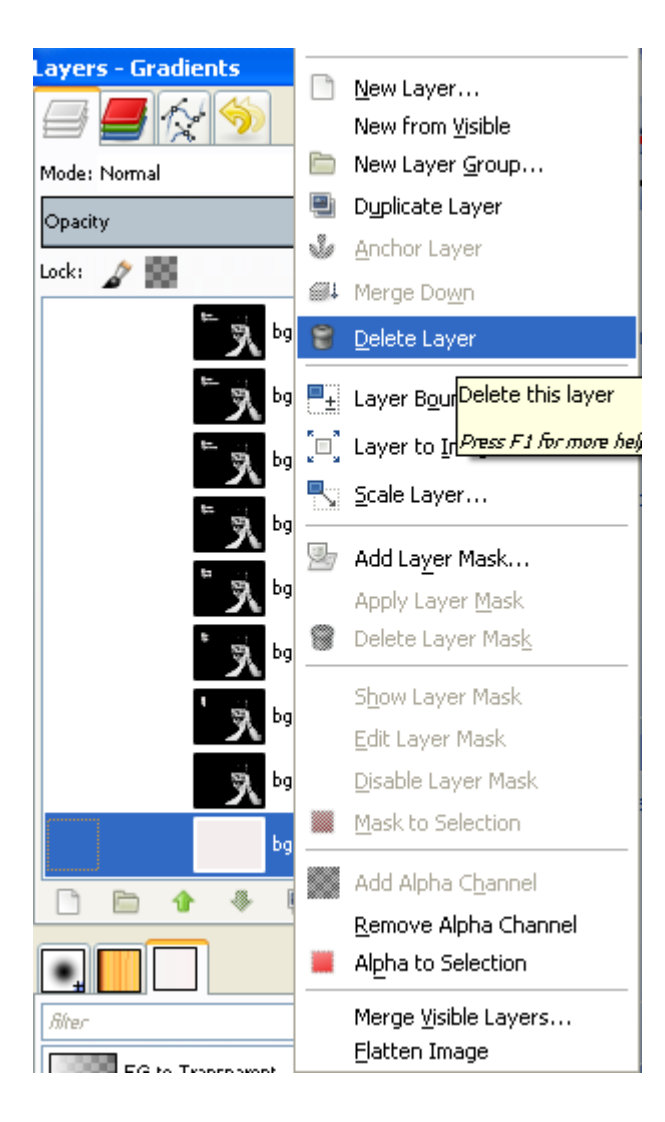

Сликата се зачувува СЕКОГАШ во .gif формат.

Пред да ја зачуваме сликата во gif формат препорачливо е од менито ФИЛТРИ да се избере АНИМАЦИИ и ОПТИМИЗИРАЈ ЗА GIF.

Една од придобивките од таа опција ќе забележите дека е оптимизација на големината на самата слика.

На пример доколку само ја експортираме анимацијата во gif, тогаш нашата слика би имала големина на пример од 3 или повеќе MB, а со оптимизација таа големина на сликата би се намалила дури и до 200 KB.

Не заборавајте времето на доцнење помеѓу слоевите да го поставите на пример на 600 милисекунди.